# 教育部環境教育人員認證線上申請 操作手冊—民眾版

育成環保有限公司

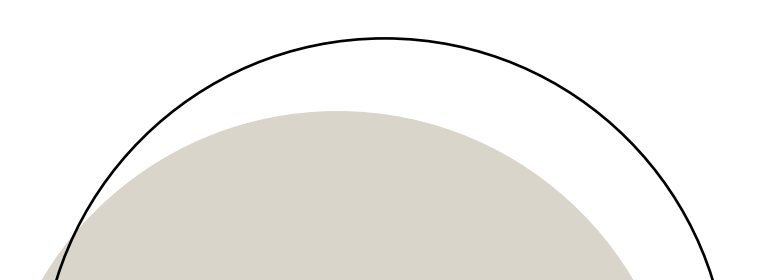

中華民國112年5月

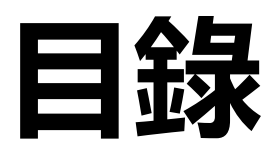

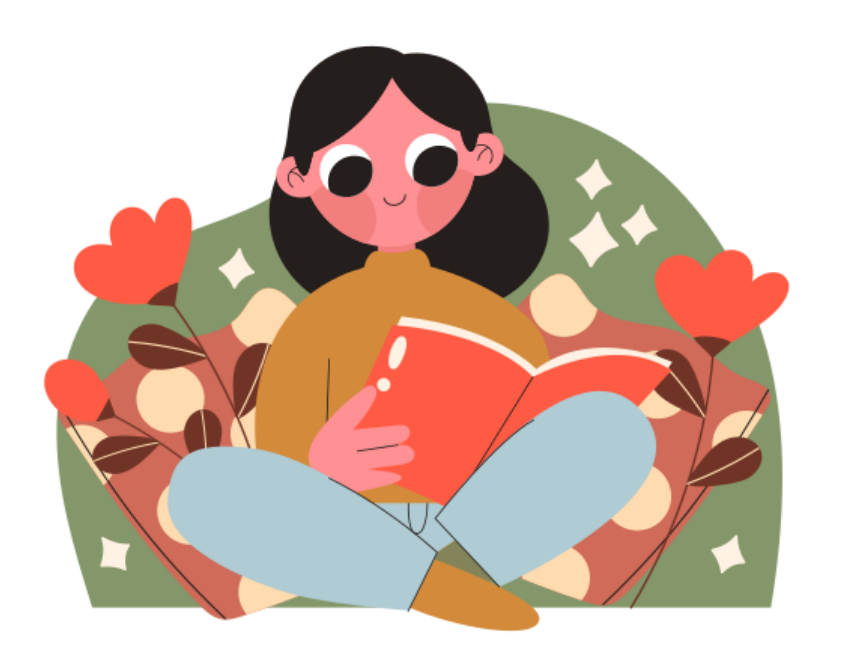

、<u>法規依據</u>
 二、<u>申請作業流程</u>
 三、<u>系統操作流程說明</u>
 四、申請資料內容說明

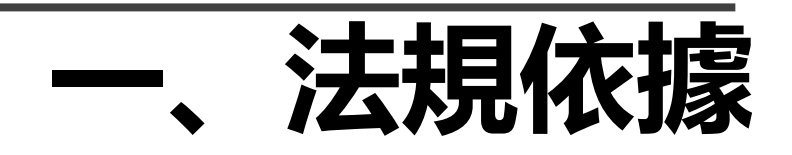

### 環境教育人員認證及管理辦法第五條

符合下列情形之一者,得以經歷申請環境教育人員認證:

一、曾任教或任職於<mark>各級學校</mark>從事環境教育工作<mark>連續一年</mark>或<mark>累計二年</mark>以上,並參與環境相關議 題 研習,其研習時數經教育部認定達<mark>二十四小時</mark>以上。

▶申請<mark>教育部</mark>環境教育人員認證,須符合:

1. 各級學校之(<mark>現職</mark>)教師、職員

2. 從事環境教育推動工作連續1年或累計2年以上

3. 參與環境相關議題研習時數經教育部認定達24小時以上

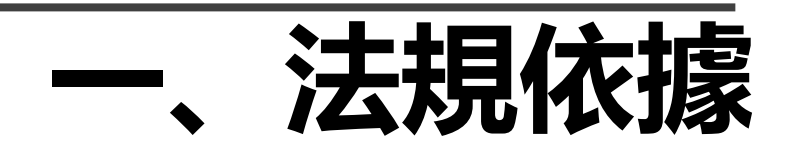

### 環境教育人員認證及管理辦法第十條

申請環境教育人員認證,應檢具以下文件:

#### 一、申請書。

二、依第四條規定申請者,應檢具相關之學位證書及學分證明文件。

三、依第五條規定申請者,應分別檢具相關教學、工作年資、志願服務證明文件或其他相關證 明文件。

- 四、依第六條規定申請者,應檢具著作或其他相關證明文件。
- 五、依第七條規定申請者,應檢具推薦書及敘明受薦舉者之具體說明文件。
- 六、依第八條規定申請者,應檢具考試及格證明文件。
- 七、依第九條規定申請者,應檢具訓練合格證明文件。

#### 八、其他經核發機關指定之文件。

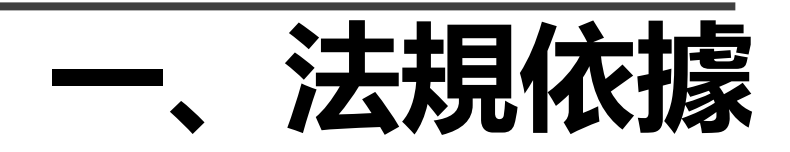

### 環境教育人員認證及管理辦法第一條

### 以**經歷**或專長申請環境教育**行政**人員認證者,除須檢具前項文件外,應另檢具曾參加 核發機關或環境教育機構所舉辦**環境教育法規、環境教育、環境倫理、環境教育課 程設計、環境概論**之研習證明合計<mark>二十四小時</mark>以上,其中每個研習議題<mark>至少二小時</mark>以上。

以經歷或專長申請環境教育教學人員認證者,核發機關應要求申請者以展示、演出、解說、口試、影音或其他方式呈現其環境素養與環境教育能力。但具有各級教師證書或經核發機關會議決議者除外。

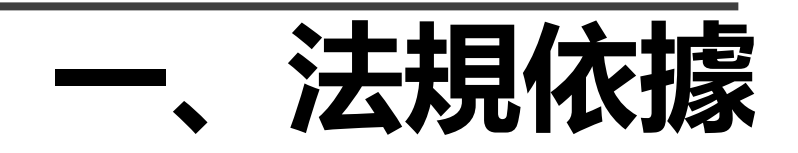

環境教育人員認證及管理辦法第十一條

核發機關受理環境教育人員認證申請後,應於七日内進行程序審查,其申請文件符合規定 者,除以薦舉申請環境教育人員認證者及學校依本法第十八條第一項**指定之人員免繳納審** 查費外,應通知申請者於十五日內繳納<mark>新臺幣一千元</mark>之審查費及審查所需文件數量;未符合規 定而得補正者,應通知申請者限期補正。

申請者未依規定繳納審查費或逾期未補正者,駁回其申請。

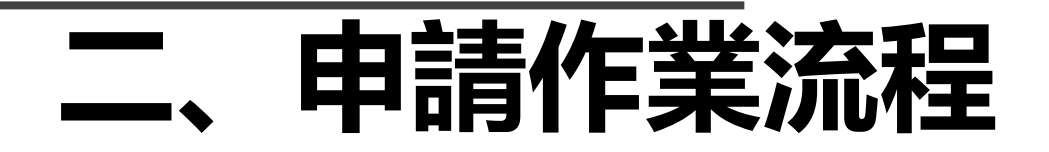

### 程序審查:

- 符合規定者以E-mail通知繳交審查、郵 寄費。(指定人員只需繳交郵寄費)
- 未符規定而得補正者,應通知限期補正, 逾期未補正者,駁回其申請。

#### 審查委員審查:

- 收到費用之次日起3個月內完成環境教 育人員認證。
- 經審查有應補正情形者,應通知其限期 補正,逾期未補正者,駁回其申請。
- 審查委員對送審文件有疑慮者,得擇期口試。

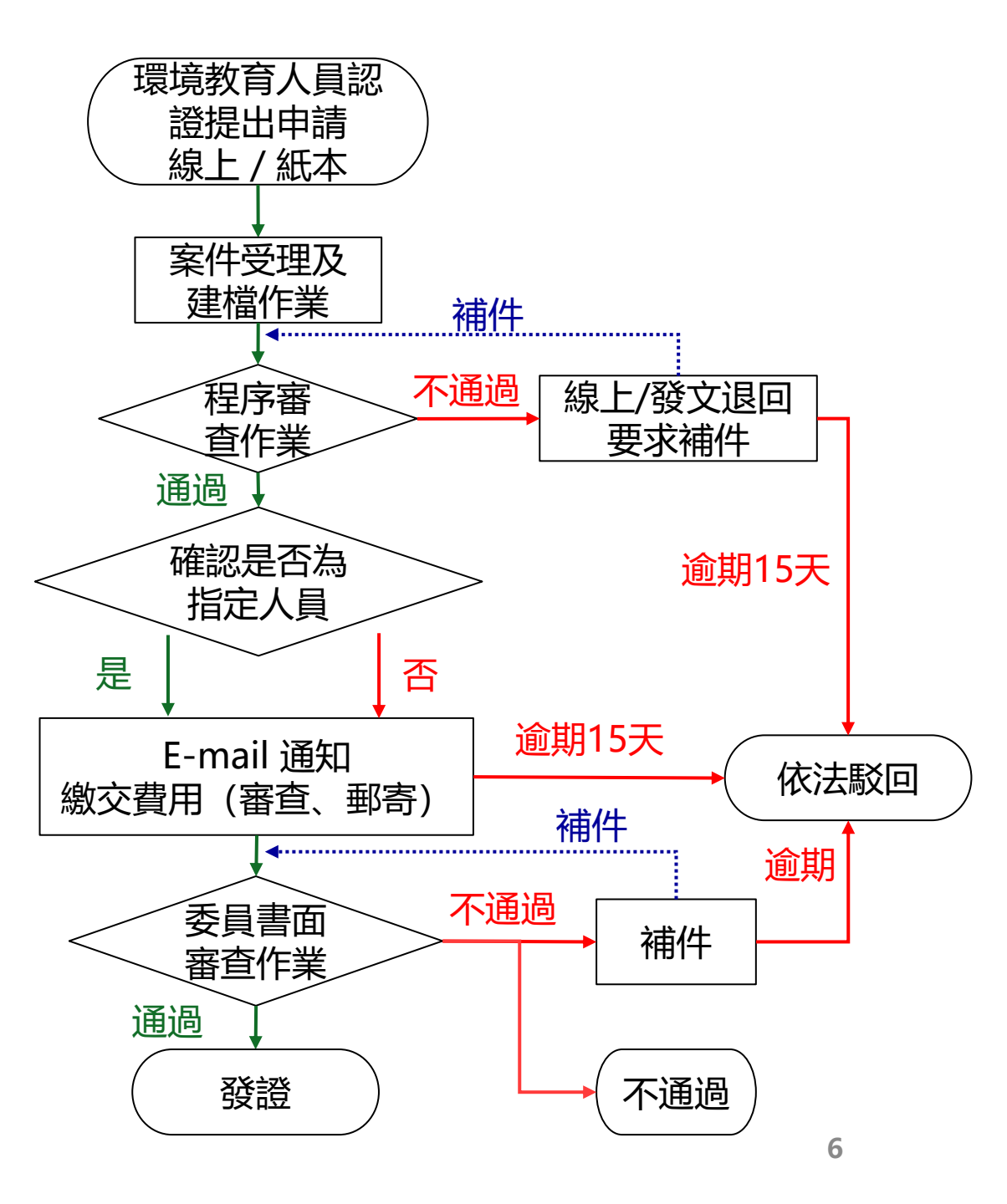

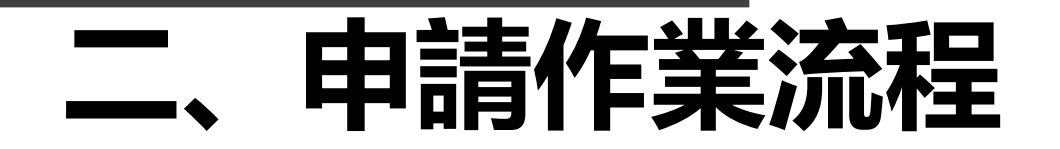

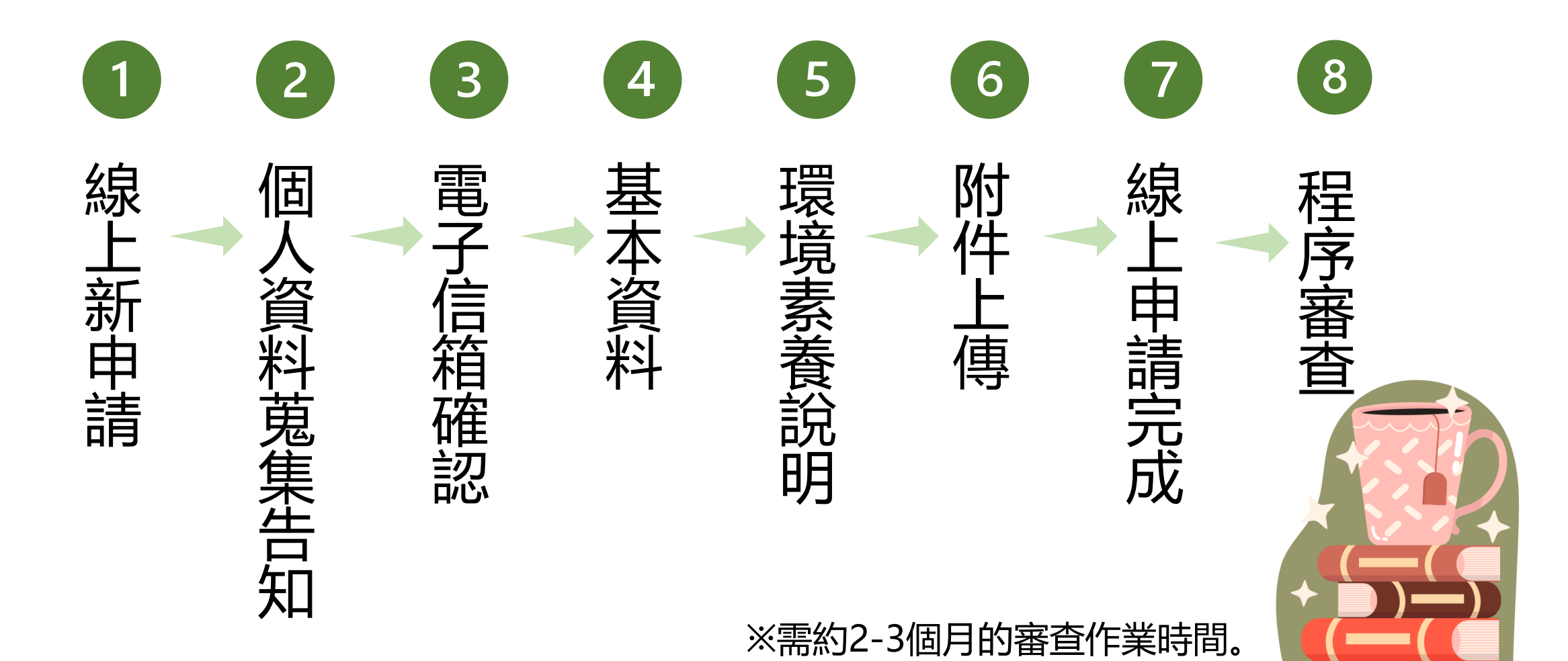

# 三、系統操作流程說明

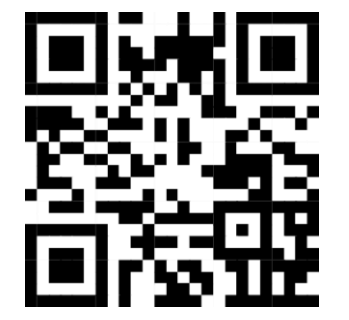

系統網址: https://www.greenschool.moe.edu.tw/gs2/

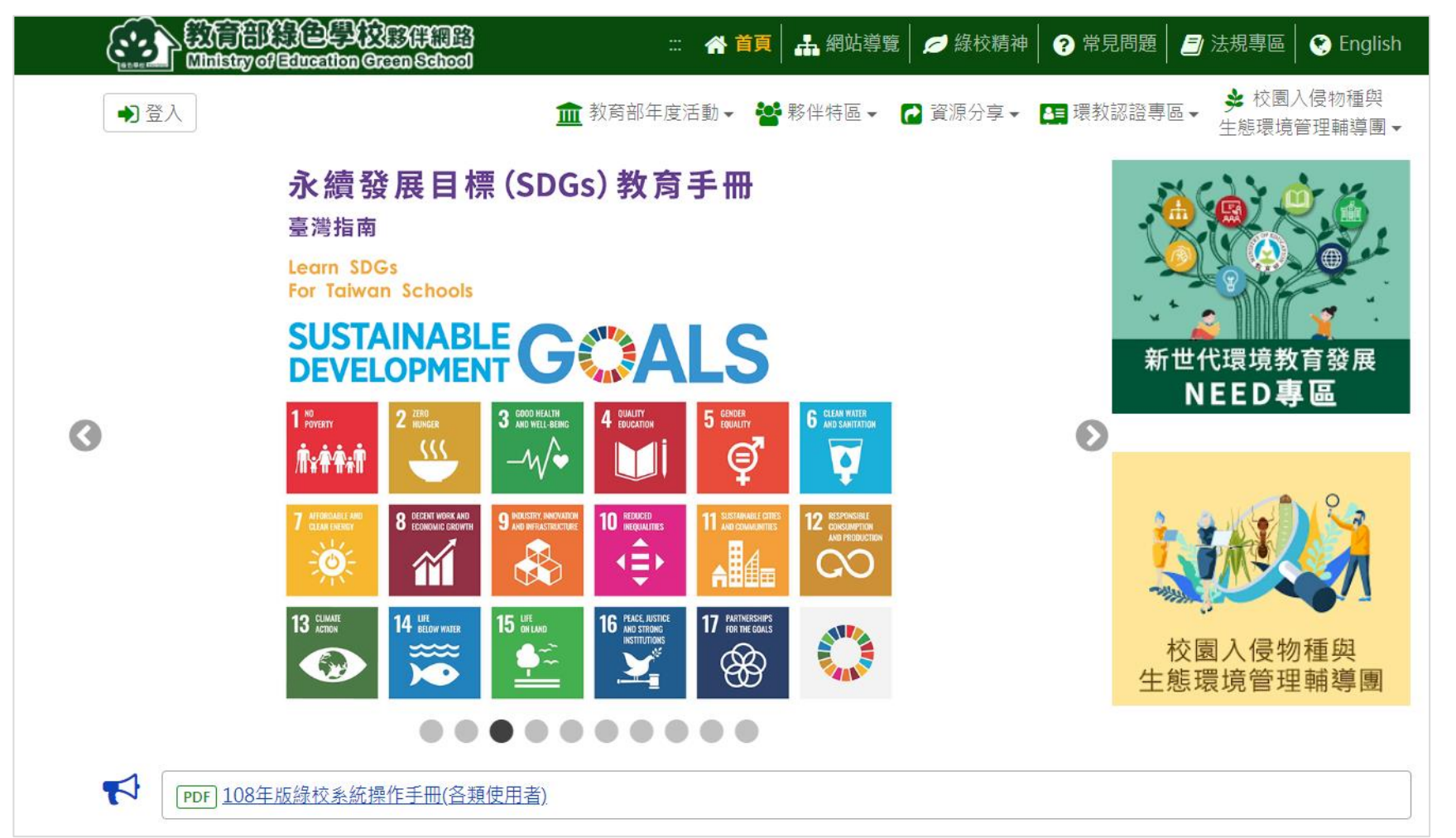

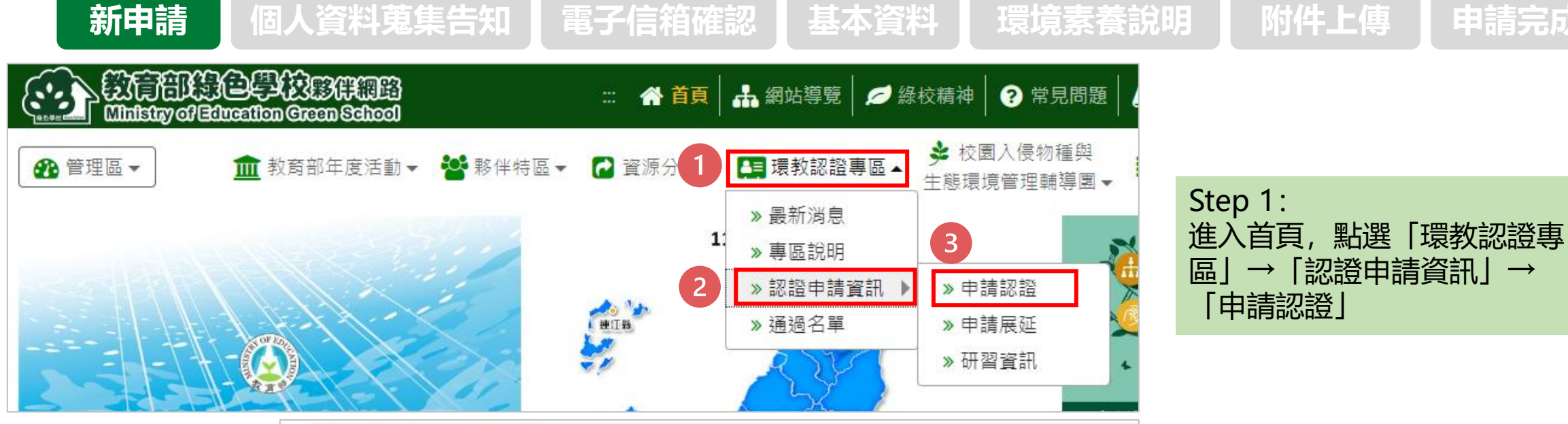

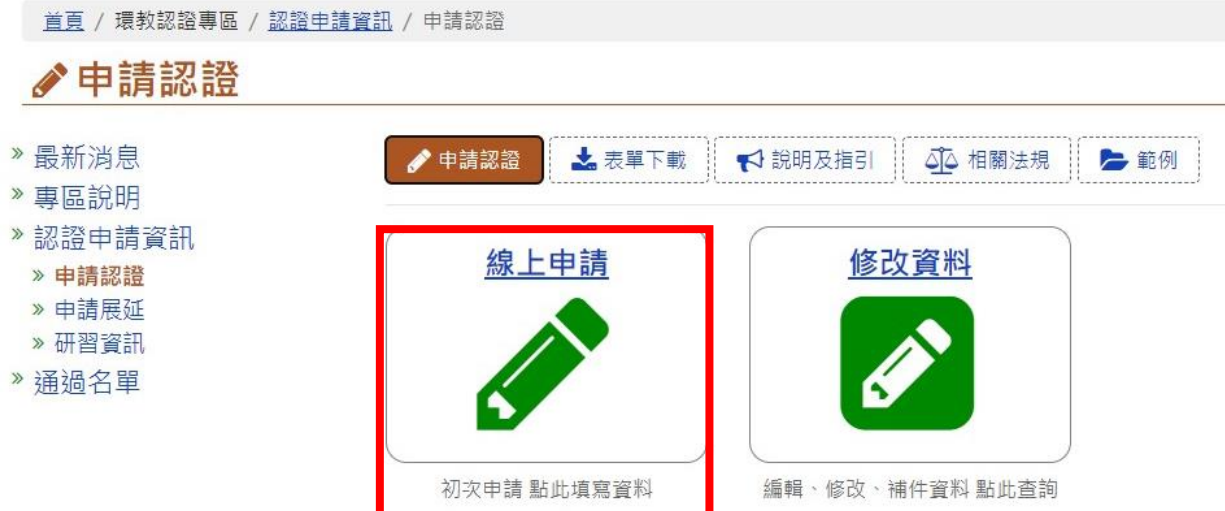

#### Step 2: 點選「線上申請」

申請完成

個人資料蒐集告知

✤ 校園入侵物種與 🏦 教育部年度活動 ▾ 🔛 夥伴特區 ▾ 🔂 資源分享 ▾ 🛄 環教認證專區 ▾ ➡] 登入 ■ 各縣市環教計畫及成果 牛態環境管理輔導團▼ 首頁 / 環教認證專區 / 認證申請資訊 / 申請認證 ▲申請認證 環境教育人員認證線上申請 》最新消息 » 專區說明 Step 1: » 認證申請資訊 個人資料蒐集告知事項 »申請認證 請詳閱個人資料蒐集告知事項,選取 一、本申請書填報資料及附件如有不審記載, 願負一切法律責任: 教育部必要時可送請有關機關查證, 如有不審記 » 申請展延 載,依法究辦。 使否同意公開個人資訊,點選「我已 »研習資訊 二、本部所依法辦理環境教育人員認證作業,為達「教育與訓練行政」之目的所蒐集之個人資料,僅供案件審查、 》诵過名單 詳細閱讀並同意上述說明」, 記錄及相關會議編排、資料套印、證書核發之用。您得針對個人資料行使個資法第3條的請求查閱、更正等當事人 「確認同意並填寫申請資料」。 權利,請洽本部所承辦人員。 三、依環境教育人員認證及管理辦法第十八條:環境教育人員認證之核發、撤銷或廢止,應公開於核發機關之網 站。 本、〇同意〇不同意 公開教育部取得認證之環境教育人員資料如後:姓名、專業領域、電子信箱、認證效期及字 號等,並公告於教育部網站供各界查詢。 □ 我已詳細閱讀並同意上述說明 確認同意並填寫申請資料

電子信箱確認

基本資料

**並點**選

申請完成

附件上傳

環境素養說明

# 三、系統操作流程說明

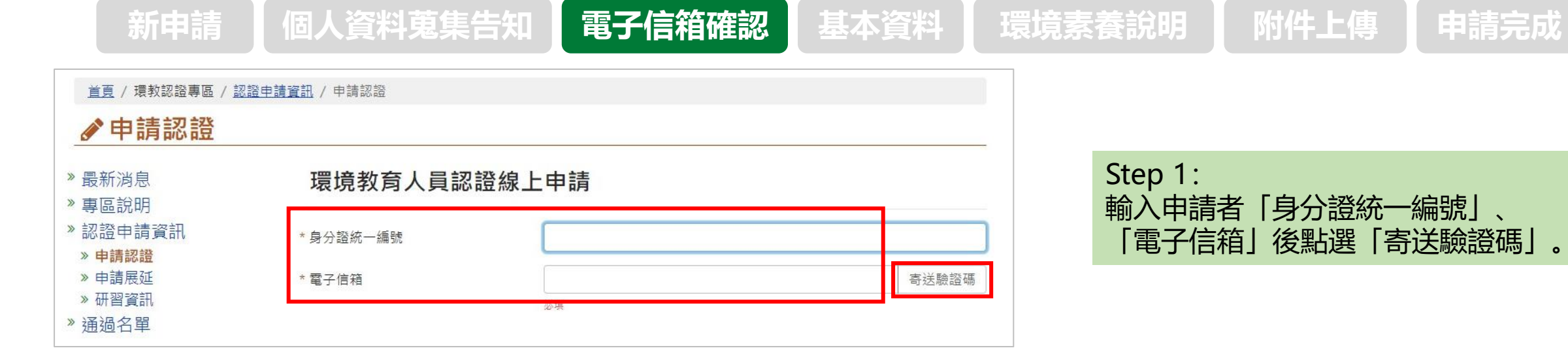

| 最新消息                                                                | 環境教育人員認證線上申請 |  |       |  |
|---------------------------------------------------------------------|--------------|--|-------|--|
| " 專區說明<br>》認證申請資訊                                                   | * 身分證統一編號    |  |       |  |
| <ul> <li>&gt; 申請認證</li> <li>&gt; 申請展延</li> <li>&gt; 研習答訊</li> </ul> | * 電子信箱       |  | 寄送驗證研 |  |
| 福禍名單                                                                | * 驗證碼        |  |       |  |

Step 2: 於10分鐘內前往電子信箱收信, 並把 收到的驗證碼輸入欄位後點選「提 交」。

# E、系統操作流程說明

附件上傳 個人資料蒐集告知 電子信箱確認 基本資料 環境素養說明 申請完成 Step 1: ≱ 校園入侵物種與 ▲申請認證 |伴特區 👻 🔂 資源分享 🖌 🔚 環教認證專區 👻 依序填寫申請資料,確認無誤之後點 ┣ 各縣市環 生態環境管理輔導團▼ 選「提交」。 » 最新消息 > 專區說明 > 認證申請資訊 \* 中文姓名 》申請認證 » 申請展延 \*英文姓名「同識昭」 姓 名 » 研習資訊 您的申請案件編號為: A Station of the state of the \*身分證統一編號 » 涌過名單 Straw and Balline Was 〇男〇女 \*性別 案件編號已寄送至您的信箱,請妥善保存 \* 牛日 yyyy-MM-dd t: 資料僅保留3個月,請盡早完成申請流程 聯絡電話 02-66309988#999 繼續填寫 \* 行動電話 0900000000 6 Standard States \* 電子信箱 \* 現職學校全銜 輸入字詞後選取 Step 2: 職稱 點選「繼續填寫」。 \*申請類別 V ※「案件編號」為查詢申請狀態的必 ○ 同意 ○ 不同意 \* 資訊公開 備資料,同時寄到電子信箱請妥善保 公開教育部取得認證之環境教育人員資料如後:姓名、專業領域、電子信 箱、認證效期及字號等,並公告於教育部網站供各界查詢。 存。 CHF35 ▲) 驗證碼 \* 驗證碼 若無法辨識,點擊國形可重新產生驗證碼 提交

個人資料蒐集告知 電子信箱確認 基本資料

環境素養說明

申請完成

| <ul> <li>◆ 申請認證</li> <li>● 最新減息</li> <li>&gt; 專區批明</li> <li>&gt; 即證申請資訊</li> <li>&gt; 申請認證</li> <li>&gt; 申請思益</li> <li>&gt; 申請思当</li> <li>&gt; 可習資明</li> </ul> | <ul> <li>- ·基本資料</li> <li>二 ·環境系模拟明</li> <li>二 ·上時又件</li> <li>5計對下列爆發端結個人想法及做法:</li> <li>1.對於拐合環境透動的感受: / 包は環境後層 · 東接発源 · 东建発展 · 实用彩合 · 斯波尼木道和馬車一回信。</li> </ul> | 一、基本資料填寫 二、環境素養說明 三、上傳文件                                                                              |   |
|----------------------------------------------------------------------------------------------------|----------------------------------------------------------------------------------------------------|----------------------------------------------------------------------------------------------------|---|
| ▶ 通過名單                                                                                                    | 。<br>章<br>" 2. 現解與我已將那些環境保護理念實踐於牛送中:                                                                                                    |                                                                                                    |   |
|                                                                                                    | ◎弯<br>* 3. 如何落置學校環境對角現副與執行:                                                                                                    | Step 1:<br>根據白自經厤開咸相值官 廿5頭                                                                            |   |
|                                                                                                    | * 4. 身為環境對齊富如何規劃自抗消經:                                                                                                    | <ul> <li>•1.對於現今環境議題的感受。(請就環境倫理、氣候變遷、永續發展、災害防救、能資源永續利用擇一說明)</li> <li>•2.現階段我已將那些環境保護理念實踐於生</li> </ul> | X |
|                                                                                                    | * 5. 身為環境契約者如何現前後續推測:                                                                                                    | 活中。<br>•3.如何落實學校環境教育規劃與執行。<br>•4.身為環境教育者如何規劃自我增能。                                                     |   |
|                                                                                                    | <del>ر</del> الحــــــــــــــــــــــــــــــــــــ                                                                                                    | •5. 身為環境教育者如何規劃後續推廣。<br>每題建議200-300字(不含標點符號及空白)<br>完成後點選「下一步」。                                        |   |

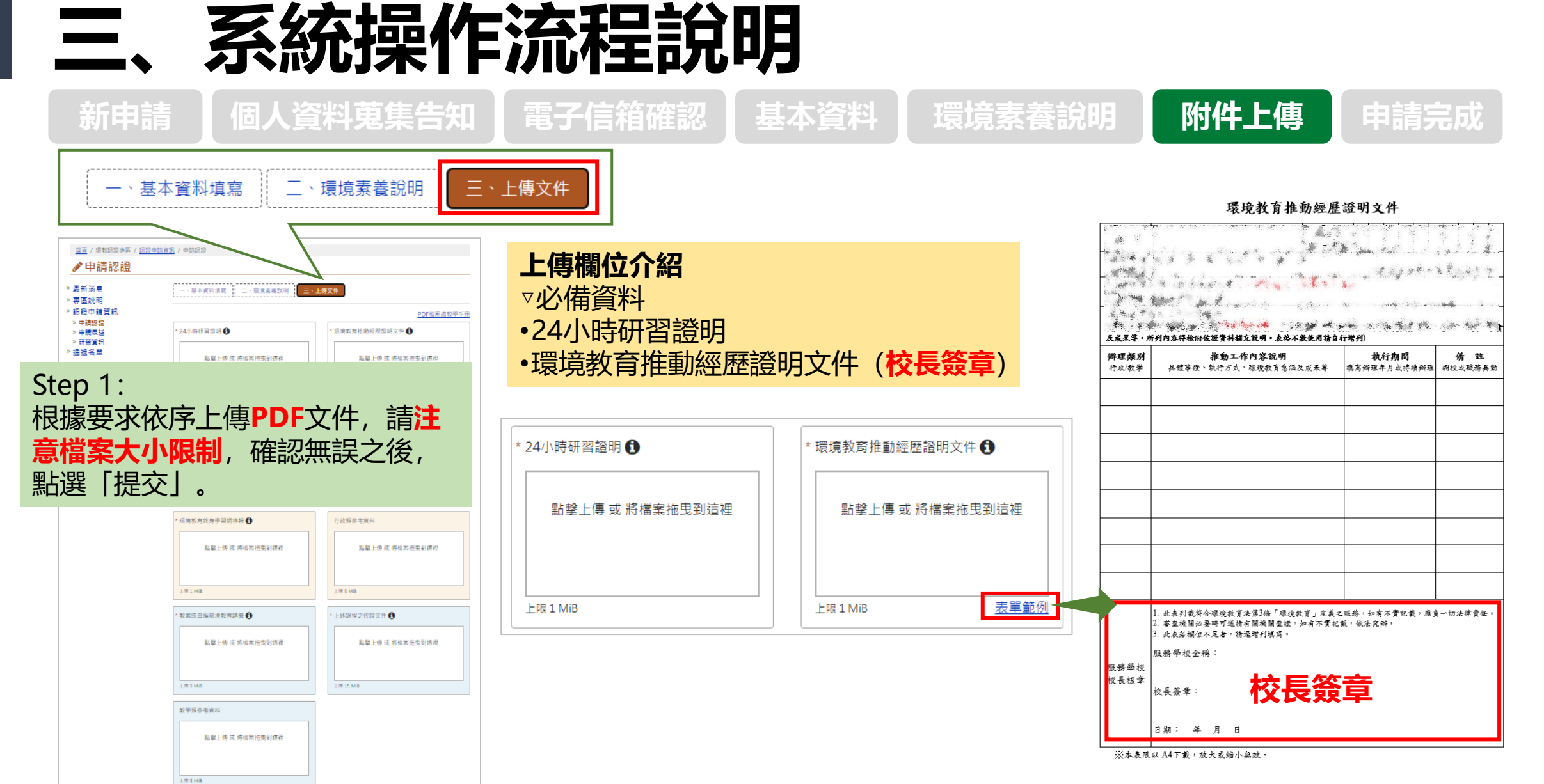

上一步 提交

# 四、系統操作流程說明

上限 5 MiB

上限1 MiB

個人資料蒐集告知 電子信箱確認 基本資料

上傳欄位介紹 上傳欄位介紹 ▽教學 ▽行政 •環境教育計畫 •教案或自編環境教育講義(含授課計畫) •環境教育計畫相關成果資料 •上述課程之佐證文件 •環境教育終身學習網填報(非指定人員 •參考資料 ·<sub>環境教育計畫</sub>,及大專院校免附) \* 教案或自編環境教育講義 🚯 \* 上述課程之佐證文件 🔒 •參考資料 點擊上傳 或 將檔案拖曳到這裡 點擊上傳 或 將檔案拖曳到這裡 點擊上傳 或 將檔案拖曳到這裡 點擊上傳 或 將檔案拖曳到這裡 上限 5 MiB 上限 15 MiB 上限 5 MiB 上限 20 MiB 環境教育終身學習網填報 🔒 行政類參考資料 教學類參考資料 點擊上傳 或 將檔案拖曳到這裡 點擊上傳 或 將檔案拖曳到這裡 點擊上傳 或 將檔案拖曳到這裡

上限 5 MiB

環境素養說明

附件上傳

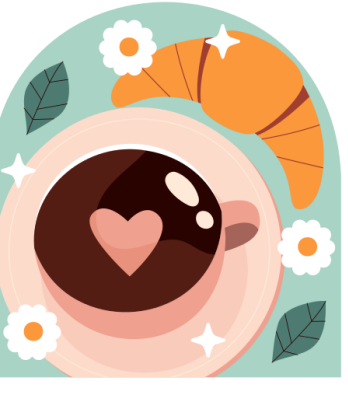

申請完成

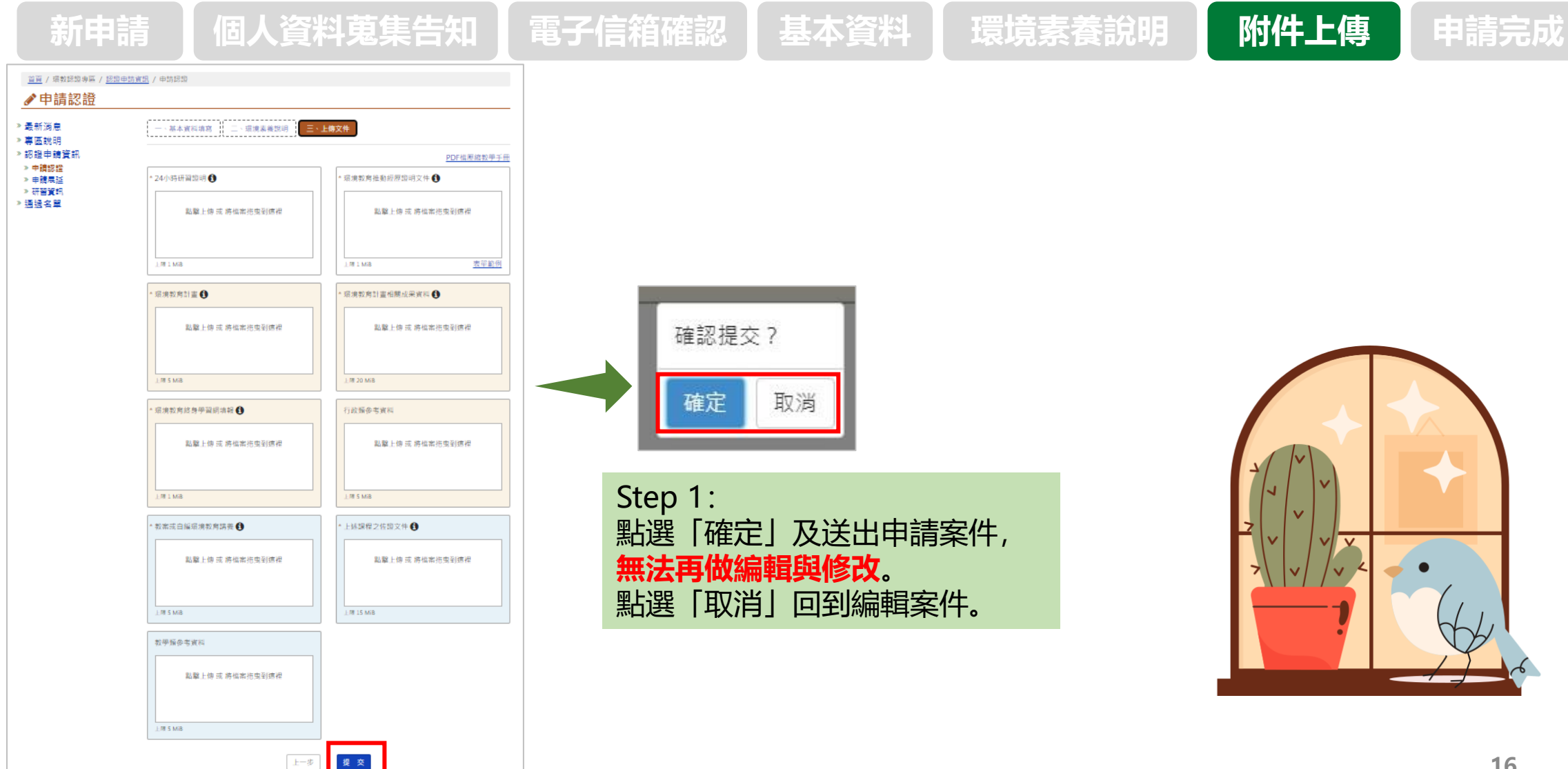

#### 個人資料蒐集告知 電子信箱確認 基本資料

環境素養說明

附件上傳

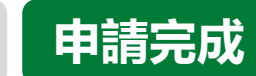

※若有資料未符合要求,點選「確認」 後會列出未填寫完整的資料,請按照 指示將資料補齊,再提交案件。

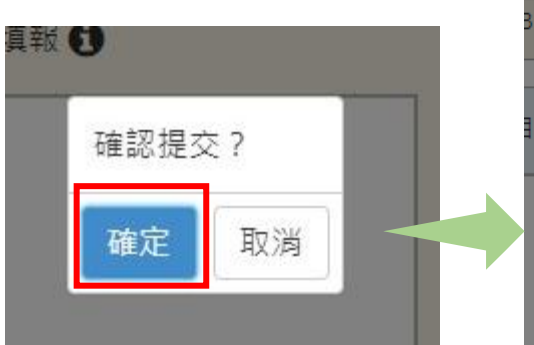

| 3     | 二、環境素養說明                |
|-------|-------------------------|
| i     | 1. 對於現今環境議題的感受 必填!      |
|       | 2. 如何將環境保護理念實踐於自身生活中 必填 |
|       | 3. 如何落實學校環境教育規劃與執行 必填!  |
| i     | 4. 身為環境教育者如何規劃自我增能 必填!  |
| I     | 5. 身為環境教育者如何規劃後續推廣 必填!  |
| l     | 三、上傳文件                  |
| l     | 24小時研習證明 未上傳!           |
| l     | 環境教育推動經歷證明文件 未上傳!       |
| l     | 環境教育計畫 未上傳!             |
| 3     | 環境教育計畫相關成果資料 未上傳!       |
| ļ     | 環境教育終身學習網填報 未上傳!        |
| ł     | 教案或自編環境教育講義 未上傳!        |
| 410.3 | 上述課程之佐證文件 未上傳!          |
|       | 確定                      |
| l     |                         |

#### Step 1: ▽點選「確認」,會出現案件已受理 ▽繳交費用的信件於**程序審查通過後**寄至電子信箱 (非指定人員繳交1,045元,其他的繳交45元) 完成繳交費用且經審查小組確認後,進入委員審查程序

### 您的申請案件已受理 案號: Marchael (Private) (Andreas Andreas) 程序審查後,發送信件通知繳交費用 (寄送證書費用45元、審查費用1,000元) 確定

# 四、線上申請資料内容說明

#### ※線上申請資料以一個PDF 文件格式上傳

### 必備資料

- 環境教育推動經歷證明文件--需勾 選是否為指定人員及校長簽名。
- 教育部認定24小時研習時數統計表 及證明文件。

#### 环境教育推动经历证明文件

| िए उन्हें सन कार                                                                                                    | 10 fee or 10 an 10 an 10                                                                                         |                                                                                                    | 하는 것은 관계 위험                                                                                                    | حد مر                                                                                                    |
|----------------------------------------------------------------------------------------------------|----------------------------------------------------------------------------------------------------|----------------------------------------------------------------------------------------------------|----------------------------------------------------------------------------------------------------|----------------------------------------------------------------------------------------------------|
| <b>反成果等,所列内</b> 容                                                                                                    | 得檢附佐證資料補充說明。表格不詳                                                                                                 | 数使用請自行增列)                                                                                                    |                                                                                                    |                                                                                                    |
| (請依甲請强別,專)                                                                                                    | <b>「行政或教学重點推動實績。含具體</b>                                                                                          | 事證、執行期間、                                                                                                    | 执行環境教育内容                                                                                                    | 、意涵、規劃、等貫                                                                                                    |
| · 普通 · 书 · · · · · · · · · · · · · · · · ·                                                                                                    | () () () () () () () () () () () () () (                                                                         | and the second of                                                                                                    | (1) 新港市的                                                                                                    | Some there will                                                                                                    |
| 勉強者 不得自己!                                                                                                    |                                                                                                    |                                                                                                    |                                                                                                    |                                                                                                    |
| The Assessment                                                                                                    | and the second second second second second second second second second second second second second second second | Steven in                                                                                                    |                                                                                                    |                                                                                                    |
| San Stante String of                                                                                                    | en la seconda de la seconda de la seconda de la seconda de la seconda de la seconda de la seconda de la seconda  |                                                                                                    |                                                                                                    |                                                                                                    |
| MARKE BE CHANNEL                                                                                                    | k k k k 🕴 👘 🥐 🙀 👘                                                                                                | 1 × × × =                                                                                                    |                                                                                                    |                                                                                                    |
| A Martin Contraction                                                                                                    |                                                                                                    | and the states of the                                                                                                    | · · · · · · ·                                                                                                    | E P W W                                                                                                    |
| 建筑专家 医肾                                                                                                    | * * X+ * # 3                                                                                                    |                                                                                                    | 1. S. S. S. S. S. S. S. S. S. S. S. S. S.                                                                                                    |                                                                                                    |
| A                                                                                                    | Service March States                                                                                             | A. or Mr. shin                                                                                                    | , Mali                                                                                                    | an the second second second second second second second second second second second second second second second                                                                                                    |
| - 總計 - 平                                                                                                    |                                                                                                    | ale - al si -                                                                                                    |                                                                                                    |                                                                                                    |
| a a la                                                                                                    |                                                                                                    | 1 Mar 2 1                                                                                                    |                                                                                                    |                                                                                                    |
| Contract of the second second s | ter and the second second second second second second second second second second second second second second s  | and the second second se | and the second second | Contract of the second second s |

| <b>辦理類別</b><br>行政/教學 | <b>推動工作內容說明</b><br>異體事證、執行方式、環境教育意涵及成果等                                                                                 | <b>執行期間</b><br>填寫辦環年月或持續辦理 | <b>備 註</b><br>調校或職務異動 |
|----------------------|----------------------------------------------------------------------------------------------------|----------------------------|-----------------------|
|                      |                                                                                                    |                            |                       |
|                      |                                                                                                    |                            |                       |
|                      |                                                                                                    |                            |                       |
|                      |                                                                                                    |                            |                       |
|                      |                                                                                                    |                            |                       |
|                      |                                                                                                    |                            |                       |
|                      |                                                                                                    |                            |                       |
|                      |                                                                                                    |                            |                       |
|                      | <ol> <li>此表列载符合環境教育法第3條「環境教育」定義之</li> <li>審查機關必要時可送請有關機關查證,如有不實記書</li> <li>此表岩欄位不足者,請這增列填寫。</li> <li>服務學校全稱:</li> </ol> | 服務,如有不實記載,應8<br>炎,依法完辦。    | 自一切法律責任。              |
| 服務學校<br>校長核章         | **** 校長簽章                                                                                                    |                            |                       |
|                      | 日期: 年 月 日                                                                                                    |                            |                       |

※本表限以A4下載,放大或縮小無效。

#### 線上申請資料內容說明 ※線上申請資料以一個PDF 四、 文件格式上傳 行政類(連續1年或累積2年) •**環境教育計畫**--應標示年度及職掌分工,建議宜展現有效整合校内、外專業資 源等為佳 技術學院 國民小學 101 年度環境教育計畫 加強學校環境教育三年實施計畫 一、依據 (一)教育部補助地方政府辦理環境教育輔導小組計畫作樂要點。 一、目的:為使本校教職員工生瞭解個人及社會與環境的相互依存關係,維護環 (二)環境教育法第19條(略)。 境生態平衡、尊重生命、人人有貴,進而營造健康、安全與關懷的校園環境,成 (三加强學校環境教育三年實施計畫。 續學校環境管理。 (四)苗栗縣(市)101年度(永續)環境教育輔導小組工作重點。 (五)學校本位計畫、校務及課程(環境教育)發展計畫、101 學年度校務會議。 二、實施期限:98年8月1日至101年07月31日止。 二、目的 以環保、永續觀念融入教育之方式、培育全校師生瞭解與環境之倫理關係 三、實施對象:本核全體放職員工生, 增進國民保護環境之知識、技能、態度及價值觀,促使國民重融環境,採取行動。 以速水槽發展之目的,落實本校環境教育中長程計畫。 四、計畫項目: (一)環境教育人力資源。 三、計畫目標。 (一)健全學校環境保護小組運作。 (二)環境教育相關會議。 六、計畫發展英國 (二)發展校本課程驗入環境數育。 (三)環境教育訓練。 以当校朝向未來的教育願景為依歸,参考各處面與環境教育後動相關非務。個內 (三)全校式參與實施環境教育選。 (四)推動並辦理環境教育相關活動。 柔则综色带纹的数据面向高方針,进一步船入本校環境条件质特色。屈带校规速保施 (四)優選場城辦理環境教育校外教學 小抵封造至直我是校群生富见他,共同研想,并最累累供强。如下所示: (五)環境教育訓練作業標準之訂定 (五)惜福塑物蕃成友善思瑜素養· (六)環境教育資訊之蒐集 (六)提升教職員工生的環境教育知能! 環境教育課程 世界很貧聯盟 (七)環境教育記錄與績效 > 附表一:本校環境教育組織架構職掌: (八)其他環境教育管理指 四、執行期間 職稱 工作職掌 備註 日様 環境教育三階 本(101)年1月1日至12月31日止 五、實施納日: 校長 . 續任召集人, 綜理本校環境教育一切事宜 五、計畫背景 (一) 環境教育人力資源 生態環保綠校園 環境教育e視界 教務長 1.主導環境教育課程研發工作 (一) 環境將進 1. 環境教育人員培訓。 本校位於苗栗縣竹南鎮,地處百 2. 各處、室、系、科、 2.督導環境教育課程實施 之森、環保公園與焚化爐,南例2: 校創校至今20年。 從環境中教學一 有關環境的數學 后遗境而的愿— 3.鼓励校内自行成立環境教育般師專業成長社群 (二) 環境教育相關會議 1.自然資源 1. 環境教育相關議題納。 學務長 自責環境教育的推動及協調,並提供相關輔導資料 假日之森焉西部保留最完整的防局 營造友善自然的 一生舘、夏保地狱 末續發展行動 2. 定期檢討環境教育工 海風,視面種植著許多紫斑蝶的食草 繁殖的缘弱。 核國環境 探索课程 2.人文風土 (三) 環境教育訓練。 17. 百元村民勢会型等,工建牧學,別意牧學等發展教學個大,從近國民婦 周邊中港老街社區是竹南早期發展 1. 開設環境教育相關通識課程,進行環境教育教學活動。 期間以及社會與原現的知道或自關係一環連会民環境倫理與首任一些在推 金額紙產業,擁有豐富的文化內面 2. 辦理全校教職員工生環境教育相關研習活動。 提環境立態平衡、草重法命、後近許官正義、將来環境公民與環境部包征 3.校園環境 本校校園花木扶疏,昌鳴鳥叫, (四)推動並辦理環境教育相關活動。 19 1.積極推動並辦理環境教育相關活動。

#### 四、線上申請資料内容說明 <sup>※線上申請資料以一個PDF</sup> <del>文件格式上傳</del> **行政類(連續1年或累積2年)** ·環境教育計畫相關成果資料一應與提供之環境教育計畫相吻合。可提供公告、 公文、會議紀錄、照片、子計畫等。

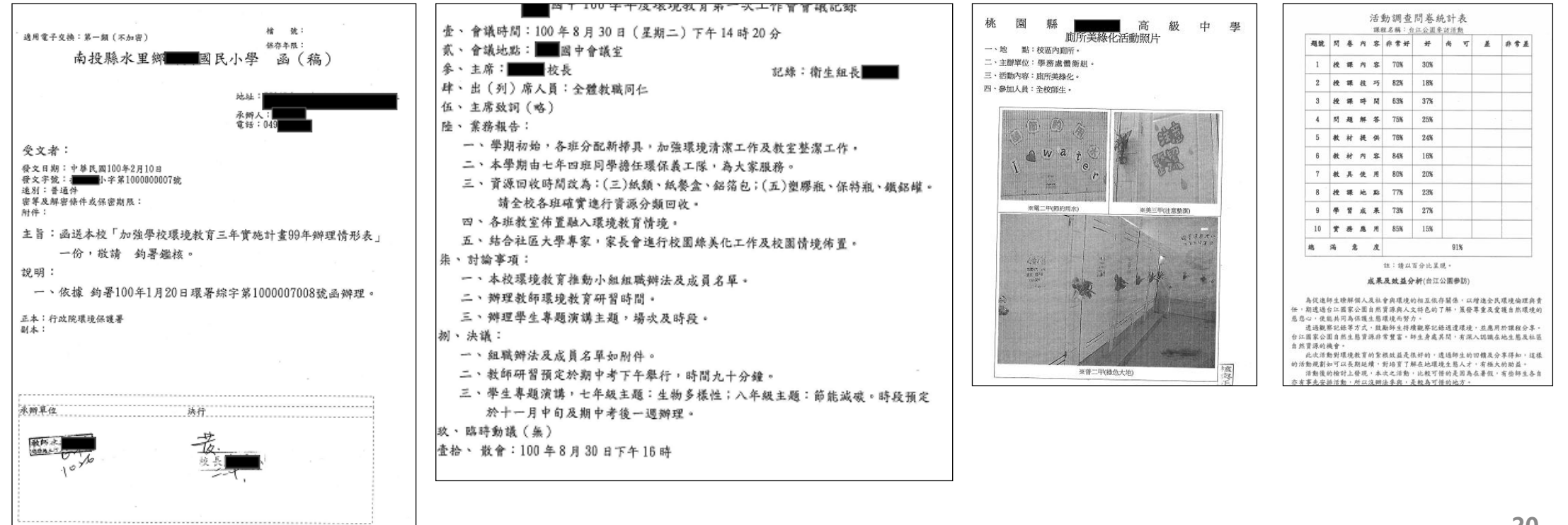

### 四、線上申請資料内容說明 ※線上申請資料以一個PDF 文件格式上傳 行政類(連續1年或累積2年) ·環境教育終身學習網填報一非指定人員及大專院校免附。請至環境教育終身學 習網登入學校帳號下載。

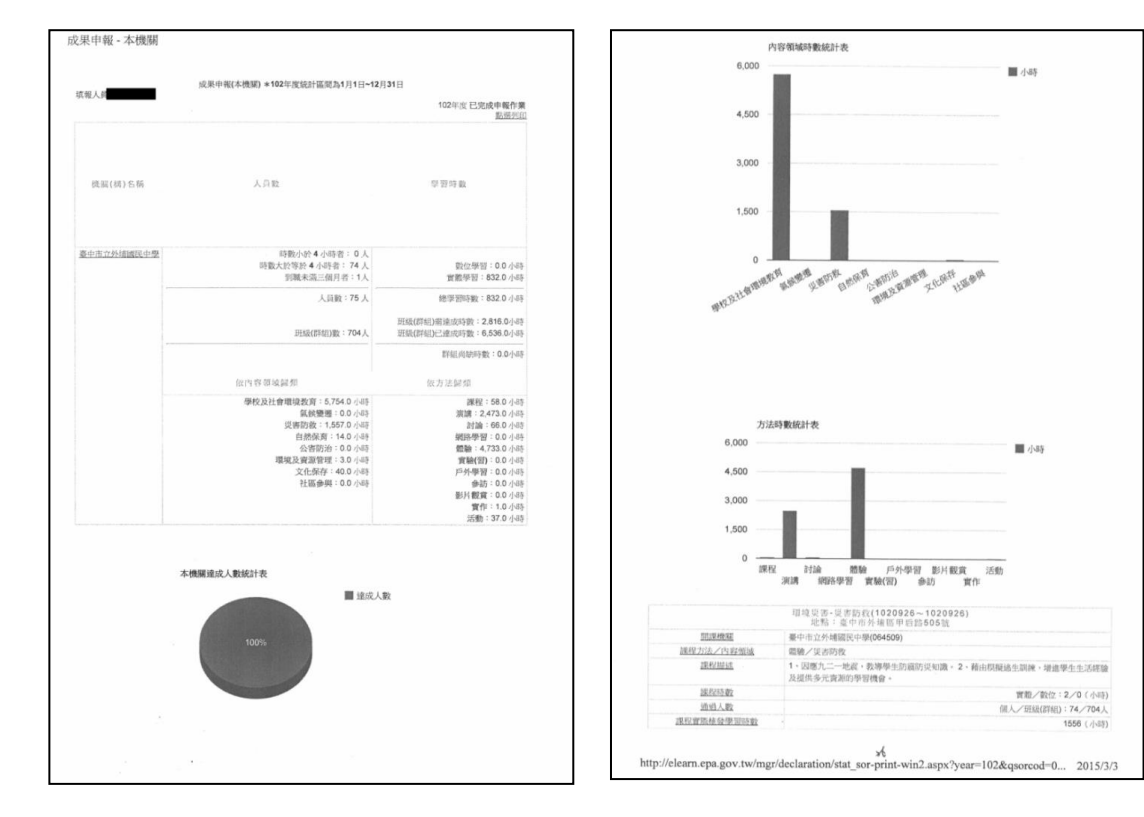

### 四、線上申請資料内容說明 教學類 (連續1年或累積2年) ·教案或自編環境教育講義 (含授課計畫) ・上述

### •**上述課程之佐證文件**一可提供 學習單、作業、照片等

文件格式上傳

※線上申請資料以一個PDF

| 教案名稱    | 举手之务做环保                                   | 教學設計者             | 校名:                     |                     |
|---------|-------------------------------------------|-------------------|-------------------------|---------------------|
| 學程      | ■國小                                       |                   | 姓名:                     |                     |
| 境教育主题内容 | 環境管理、資源保育、<br>自然保育                        | 環境教育目標            | 環境優知、環境知識、<br>環境態度、環境行動 |                     |
| 教學時間    | 400 分(10 節)                               | 教學方式              | 實作、實地參觀、表演與<br>觀賞       |                     |
|         | 1. 能分辨一般垃圾                                | 、資源垃圾利            | 頭餘。                     |                     |
|         | 2. 能養成垃圾分類                                | 的好習慣。             |                         |                     |
| 教學目標    | 3. 能了解節能減碳                                | 爱地球的方法            | 並身體力行。                  |                     |
|         | 4. 能了解珍惜水资:                               | 源的方法兰身            | 體力行。                    |                     |
|         | 5. 透過戲劇表演體                                | 會森林的重要            | 性。                      |                     |
| 課程單元版本  | 自编/改编翰林版图:                                | 陪課本二下舅            | 《二课《清清的河水》              |                     |
|         | 教學內容及                                     | 活動設計              |                         |                     |
|         | <ol> <li>配合政府實施均<br/>程深耕環保概念。</li> </ol>  | 1极不落地。            | ● 預期效益                  |                     |
| 設計理念    | <ol> <li>因台灣的資源有<br/>生珍惜資源、善用資</li> </ol> | 限,全球力<br>資源的概念。   | 期師生透過戲劇表演、實作            | 、參觀等方式,了解資源垃圾回收再利用5 |
|         | 3. 森林是地球之肺                                | 1,多次天线            | 世實際付諸行動成為環保好            | 公民。                 |
|         | 角色扮演的教學方式<br>地,保護森林。                      | <sup>代提供師生居</sup> | ▶ 枚學者思                  |                     |
|         |                                           |                   | 環境教育法公布之前,該             | 果程規劃較無章法,課程內容較狭隘。今有 |

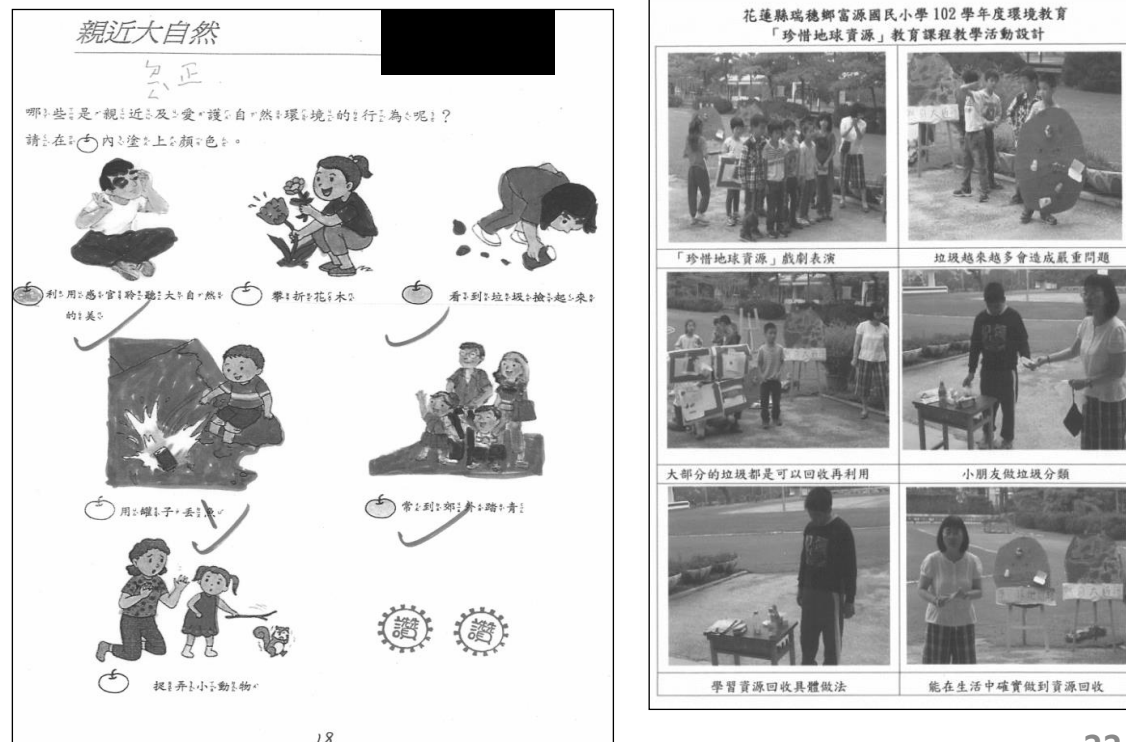

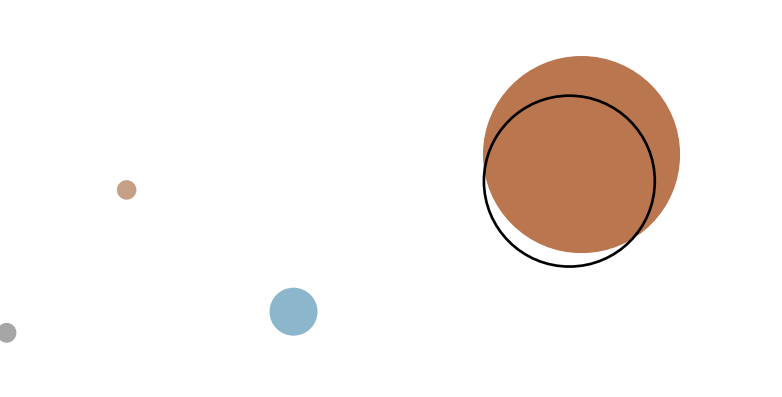

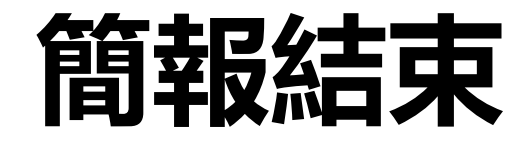

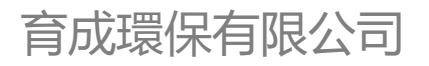

客服電話: 02-6630-9988#113、121

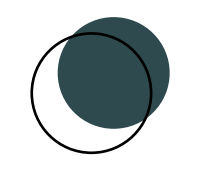

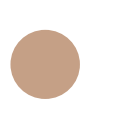